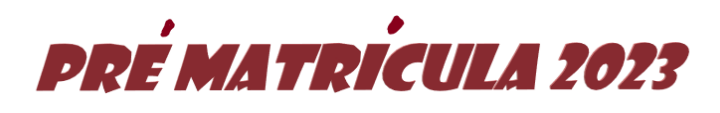

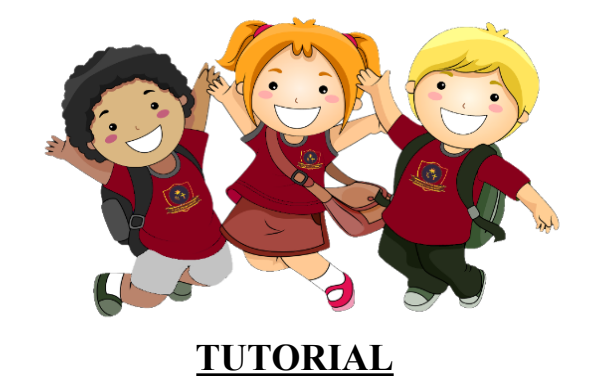

### <u>Paso 1</u>

Ingresar a la página del colegio www.northcross.cl dirigirse a NotasNet que se encuentra en la página principal de nuestro establecimiento

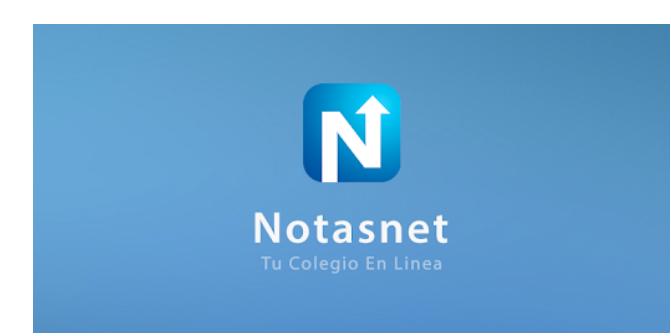

### <u>Paso 2</u>

Deberá ingresar con el número de RUT DE LA MADRE O EL PADRE y la contraseña son los últimos 4 dígitos del mismo Rut sin el número verificador

#### **Ejemplo:**

Rut : 12.345.678-9 Contraseña : 5678

|             | Colegio North Cross<br>School |
|-------------|-------------------------------|
| niciar Sesi | ón                            |
| Lusuario    |                               |
| Contrase    | iña                           |
|             | Olvidé mi contraseña          |
|             | Ingresar                      |
|             | también puedes                |
|             | (I) QR                        |
|             |                               |

## Paso 3

Una vez ingresado al sistema podrá tener acceso a las calificaciones y podrá darse cuenta que se encuentra habilitado el espacio de PRÉ-MATRÍCULA como muestra la imagen, en este paso usted debe dar clic en Ir a Prematricular.

| <b>Servicios</b><br>Tareas y procesos que puedes hacer<br>totalmente en línea |  |
|-------------------------------------------------------------------------------|--|
| Reserva la matrícula de tus alumnos<br>Prematricular                          |  |

#### <u>Paso 4</u>

En este paso usted deberá ingresar datos solicitados (color rojo) o modificar ( color verde) en caso de ser necesario. Una vez ingresado lo solicitado el botón de PreMatricula se colocará de color verde y usted podrá finalizar con el proceso.

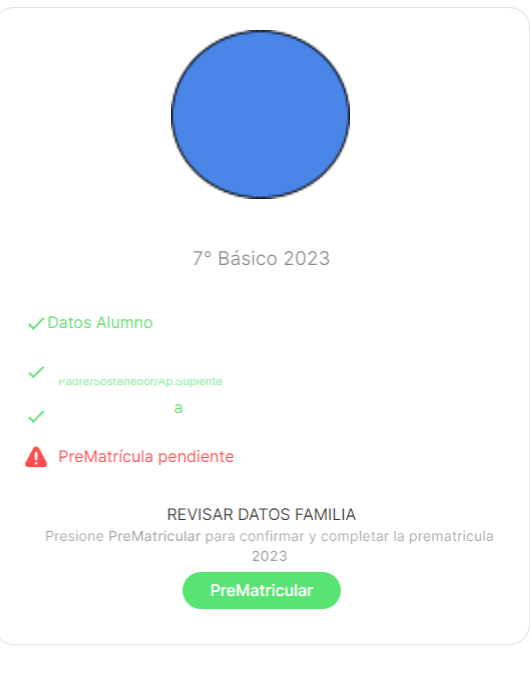

#### A PreMatrícula pendiente

Presione PreMatricular para confirmar y completar la prematricula 2021

PreMatricular

Una vez finalizado el proceso arrojará un mensaje de confirmación y el proceso estará realizado con éxito!!!!!!!

Es de este modo como debe hacerlo con cada uno de los alumnos que se encuentren a su cargo

# IMPORTANTE:

# ¿NO PUEDE INGRESAR CON SU RUT?

Intente con el Rut de MADRE- PADRE -APODERADO. Si el problema persiste o se presentan otros inconvenientes comuníquese al siguiente correo **info.plataformas@northcross.cl** Indicando:

Nombre del alumno: Curso: Nombre y Rut de: apoderado- madre-padre.